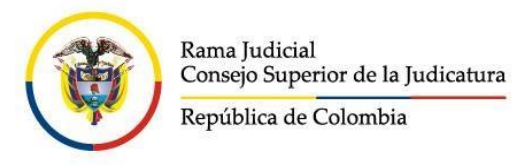

# Estados y demás comunicaciones de los juzgados del Distrito Judicial de Riohacha y Administrativo de La Guajira, al alcance del usuario gracias al portal de la Rama Judicial

## CONSEJO SUPERIOR DE LA JUDICATURA

## CONSEJO SECCIONAL DE LA JUDICATURA DE LA GUAJIRA

## JULIO 01 DE 2020

## Estados y demás comunicaciones de los juzgados, al alcance del usuario gracias al portal de la Rama Judicial

Ante la necesidad del uso de herramientas tecnológicas para el acceso a la justicia, debido a la época de confinamiento que vive el país, el portal de internet de la Rama Judicial tiene disponibles micrositios web en donde los juzgados del Distrito Judicial de Riohacha y Administrativo de La Guajira publican sus estados electrónicos, avisos a las comunidades, traslados, comunicaciones, notificaciones, entre otros.

El acceso a estos enlaces lo podrán hacer tanto usuarios que deseen informarse de sus procesos, como los despachos judiciales que actualicen su contenido.

Así lo dispone la circular CSJGUC20-29 de junio 18 de 2020 expedida por el Consejo Seccional de la Judicatura de La Guajira, cumpliendo así con lo preceptuado en los artículos 28 y 29 del Acuerdo PCSJA20-11567, que hablan del uso preferente de los medios tecnológicos, por parte de jueces y magistrados, para las tareas ya mencionadas, así como del seguimiento que consejos seccionales en coordinación con direcciones seccionales de administración judicial, realizarán de estas acciones.

## \*\*Pasos para ingresar\*\*

1. En la página de la Rama Judicial, www.ramajudicial.gov.co, se debe buscar el link de la categoría a la que pertenece el despacho, por ejemplo, *Juzgados del Circuito* (Esquina izquierda del portal):

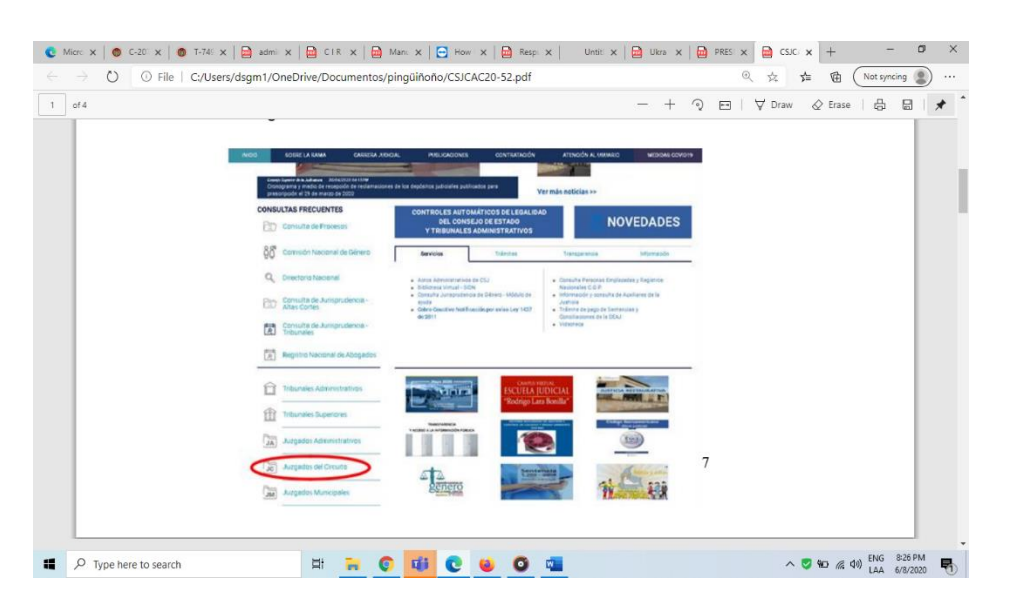

2. Posteriormente, hacer *click* en la especialidad, para este ejemplo sería *Juzgados de Familia.* 

| 🔮 Micro 🗙 💧 €-201 🗙 💧 T-745 🗙 📄 adr                   | x 📴 CIR x 📴 Mani x 📄 How x 🖨 Resp. x Until x 🖻 Ulera x 🖨 PRES x 🖨 CSUC x + - O X                                                                                                    |
|-------------------------------------------------------|----------------------------------------------------------------------------------------------------|
| $\leftarrow$ $\rightarrow$ O O File   C:/Users/dsgm1/ | DneDrive/Documentos/pingüiñoño/CSJCAC20-52.pdf 📩 🖕 🗎 🚺 🕅 Not syncing 😰 …                                                                                                    |
| 2 of 4                                                | — + 🤉 🖂   🗸 Draw 🖉 Erase   🔒 🖼   🖈 🕯                                                                                                    |
|                                                       | <ol> <li>осучиланноти зопочноти в съреманиам, рог сјетирно, оидуачиз че г антика</li> </ol>                                                                                                    |
|                                                       | INICIO SOBRE LA RAMA CARBERA JUDICI                                                                                                    |
|                                                       | Jazgados Administrativos                                                                                                    |
|                                                       | Juzgados del Circuito                                                                                                    |
|                                                       | Centro de Servicios Judicieles                                                                                                    |
|                                                       | Juzgados de Ejecución de Penas y Medidas de<br>Gegundad                                                                                                    |
|                                                       | Jurgedos Civiles                                                                                                    |
|                                                       | Juzgedos Laborales                                                                                                    |
|                                                       | Jurgados de Famíla                                                                                                    |
|                                                       | Juzgedos Promiscuos                                                                                                    |
|                                                       | Juzgados Promiscuos de Família                                                                                                    |
|                                                       | Juzgedos Penales de extinción de dominio                                                                                                    |
|                                                       | Juzgados Penales                                                                                                    |
|                                                       | Juzgados Municipales                                                                                                    |
|                                                       | 3. Seleccione: Caldas: Capital Manizales                                                                                                    |
|                                                       | Total Real R & Jones Total State State Sta |
| Type here to search                                   | 버 💦 📀 💶 🔍 🐨 💶 · · ♡ 9D 🖟 10 ENG 831 PM                                                                                                    |

3. Luego, aparece un mapa de Colombia y en la parte izquierda se escoge el departamento y la capital, por ejemplo, La Guajira – Riohacha

| Inicio - Ra                    | ama Judicial 🗙 🔞 Inicio - Ram       | a Judicial X        | Juzgados Promiscuos de Fami     | × Ø          | The resource cannot be for | nd × +                   |                                              |           | - 0                     | ×      |
|--------------------------------|-------------------------------------|---------------------|---------------------------------|--------------|----------------------------|--------------------------|----------------------------------------------|-----------|-------------------------|--------|
| ← → C                          | No es seguro   ramajudicial.gov.    | co/web/10228/1295   |                                 |              |                            |                          |                                              | \$        | D 🛪 🧃                   | ) ÷    |
| Aplicacion                     | es 👿 G Google 🛞 Inicio - Rama Judi  | icial Ġ Google 💁 Co | rreo - des01sacsj 🛞 Actos A     | dministrativ | Correo - ericagrater.      | . 🔜 convocatoria4guajira | <ul> <li>YouTube</li> <li>Nepwero</li> </ul> | >>        | Otros marca             | adores |
| INICIO                         | SOBRE LA RAMA                       | CARRERA JUDICIAL    | PUBLICACIONES                   |              | CONTRATACIÓN               | ATENCIÓN AL USU          | ARIO                                         | MEDIDAS ( | COVID19                 |        |
| S<br>n                         | eleccione su perfil de<br>avegacion | Ciu                 | idadanos                        | <u>O</u> n   | Abogados                   |                          | Servidores<br>Judiciales                     |           |                         |        |
|                                |                                     |                     |                                 |              |                            |                          |                                              |           |                         |        |
| Juzgados Promiscuos de Familia |                                     |                     |                                 |              |                            |                          |                                              |           | 1.                      |        |
|                                |                                     |                     | CUNDINAMARCA                    |              |                            |                          |                                              |           |                         | - 1    |
|                                |                                     |                     | HUILA, CAPITAL: NEI             | /A           |                            |                          |                                              |           |                         |        |
| AT A CONTRACT                  |                                     |                     | LA GUAJIRA, CAPITAL: RIOHACHA   |              |                            |                          |                                              |           |                         |        |
|                                |                                     |                     | MAGDALENA, CAPITAL: SANTA MARTA |              |                            |                          |                                              |           |                         |        |
|                                |                                     |                     | META, CAPITAL: VILL             | AVICENC      | 10                         |                          |                                              |           |                         |        |
|                                |                                     |                     | NARIÑO, CAPITAL: PA             | STO          |                            |                          |                                              |           |                         |        |
|                                |                                     |                     | NORTE DE SANTAND                | ER, CAPIT    | AL: CÚCUTA                 |                          |                                              |           |                         |        |
|                                |                                     |                     |                                 |              |                            |                          |                                              |           | *                       |        |
| <b>Ш</b> Р в                   | Escribe aquí para buscar            |                     | 🛚 🗶 🧔 🍯                         | - ŵ          | ē 🙍 💿 (                    | <b>9 9</b> ^             | ¶an <u>∧</u> ≰ 41)                           | ESP<br>ES | 6:18 p. m.<br>2/08/2020 | •      |

4. Seleccionar el despacho. Para este instructivo puede ser el Juzgado de Familia de Riohacha

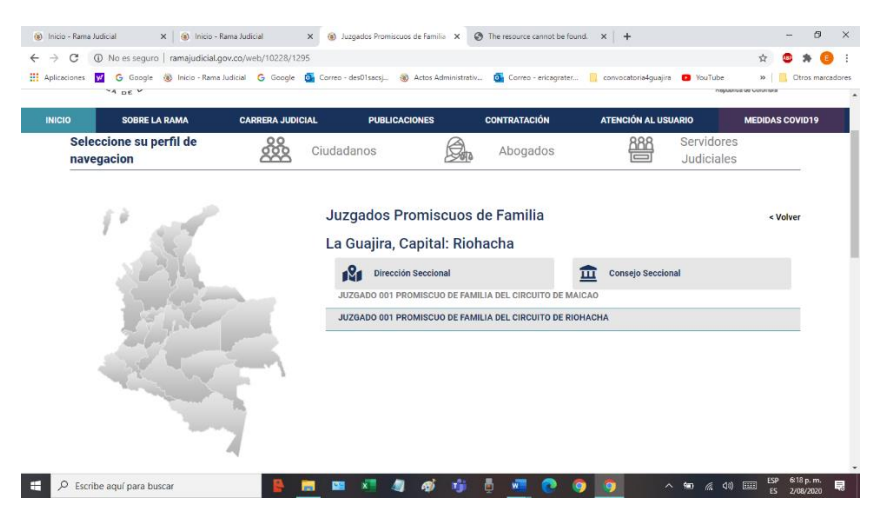

5. Al entrar al juzgado, aparecen diferentes opciones, como la de *Estados electrónicos:* 

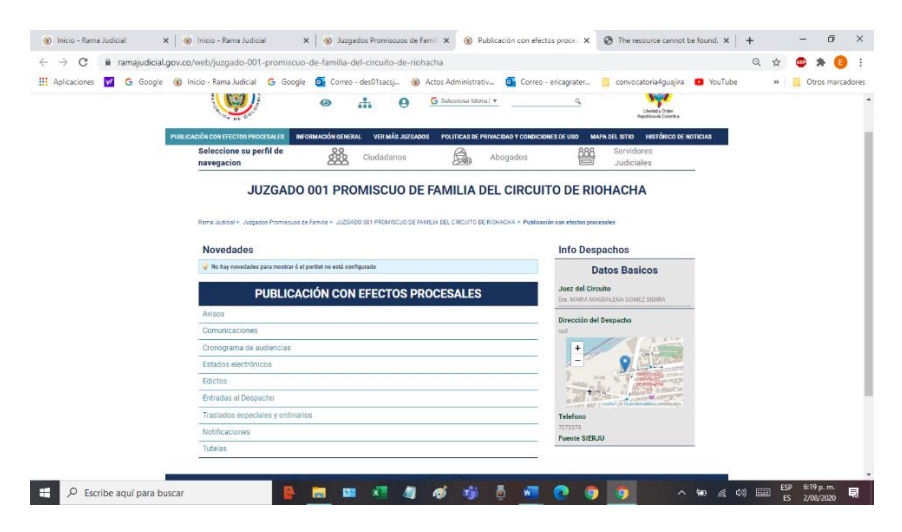

6. Si se accede a los estados electrónicos, se podrá hacer *click* en el año en curso:

Finalmente, se da acceso a los meses en los que se están publicando los estados, en esta ocasión se toman de ejemplo los estados del mes de junio.

\*\*\*\*\*

#### Consejo Seccional de la Judicatura de La Guajira

Mg. Luis Carlos Gaitán Gómez

Presidente

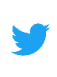

- Twitter: @Csj\_Guajira
- Facebook: Consejo Seccional De La Guajira
- **Instagram:** @CsjGuajira

Des01sacsjrioh@cendoj.ramajudicial.gov.co

**P** Buzón Digital

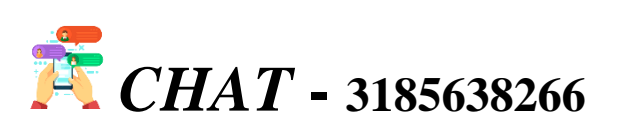